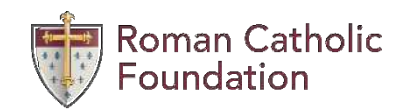

### **Click on Create Grant Request**

### Welcome to your Donor Portal!

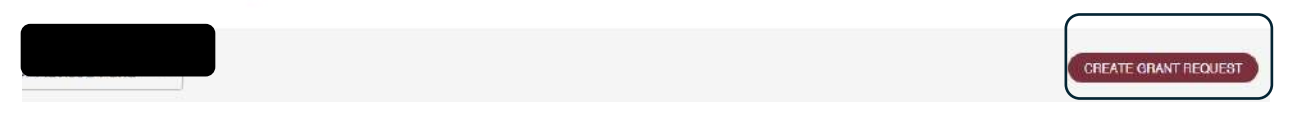

### Step #1 Select Grantee

You have three options for finding a Grantee:

|                                                                                                    | CREATE GRANT REQUES |
|----------------------------------------------------------------------------------------------------|---------------------|
| Use the Create Grant Request form to recommend a new grant from your fund. Select a Previous Grantee you have supported, Search for<br>Grantees in our database, or enter a nonprofit using the Manual Grantee option. |                     |
| Grant Request > Chonse Type                                                                                                    |                     |
| amp others and the                                                                                                    |                     |
| PREVIOUS GRANTEE OR FUND SEARCH GRANTEE MANUAL GRANTEE                                                                                                    |                     |
|                                                                                                    |                     |

#### Previous Grantee or Fund

Grant Request > Choose Type > Search

## Choose from previous Grantees or Funds

Grantees you have given to in the past

Other foundation funds

#### Search Grantee

| Grantee Name |   |       |  |
|--------------|---|-------|--|
| City         | 5 | State |  |
| EIN          |   |       |  |

#### Manual Grantee

Grant Request > Choose Type > Search

| Grantee Name *   |         |                                   |
|------------------|---------|-----------------------------------|
| Street Address * |         | Apartment, Suite, Building, other |
| City *           | State * | Zipcode *                         |
| Email            |         | Phone                             |
| EIN              |         |                                   |

## Enter your search information

|                                             | Namo                      | Address                         |              | EI |
|---------------------------------------------|---------------------------|---------------------------------|--------------|----|
| CREATE REQUEST                              | Stray Recoue of St. Loute | 2320 Pine St<br>Baint Louis, MO | O 63103-2219 |    |
| - 1 of 1                                    |                           |                                 |              |    |
|                                             |                           |                                 |              |    |
|                                             |                           |                                 |              |    |
|                                             |                           |                                 |              |    |
| Search for Grante                           | 2005                      |                                 |              |    |
| Search for Grante                           | 2005                      |                                 |              |    |
| Search for Grante<br>- Genera Name<br>stray | 2005                      |                                 |              |    |
| Search for Grante                           | Otale                     |                                 |              |    |
| Search for Grante                           | Otale                     |                                 |              |    |
| Search for Grante                           | State                     |                                 |              |    |

Step #2 Fill out the Grant Request form and Add to Cart

| Grantee                | Stray Rescue of St. Louis                                           |
|------------------------|---------------------------------------------------------------------|
| Address                | 2320 Pine St<br>Saint Louis, MO 63103-2219                          |
| Description            |                                                                     |
|                        | 0/255 0                                                             |
| Amount                 |                                                                     |
| Anonymous              |                                                                     |
| Recurring              |                                                                     |
| Attachment             | Choose Files No file chosen (or drag and drop anywhere on the page) |
| Attachment Description |                                                                     |
| Additional Notes       |                                                                     |
|                        |                                                                     |
| Customize an agreeme   | nt statement for distributions if you desire                        |

# Step #3 Review Grant Request(s)

| ant Requ | lest Cart                                 |             |                     | REVIEW GRANT REQUES |
|----------|-------------------------------------------|-------------|---------------------|---------------------|
|          | Recipient                                 | Description | Attachment          | Amount              |
| DELETE   | Stray Rescue of St. Louis<br>2320 Pine St |             |                     | 200.00 EDIT         |
|          | Saint Louis, MO 63103-2219                |             |                     |                     |
|          |                                           |             | Grant Request Total | 200.00              |

Review the grant request(s) created before going to step #4.

### Step #4 Submit Grant Request

| Grant Request Cart                                                                                                    |                                                                                                  |                                      |       |           |           |
|----------------------------------------------------------------------------------------------------|--------------------------------------------------------------------------------------------------|--------------------------------------|-------|-----------|-----------|
| Grantee                                                                                                    | Description                                                                                      | Attachment                           |       | Amount    | Anonymous |
| Stray Rescue of St. Louis<br>2320 Pine St<br>Saint Louis, MO 63103-2219                                                                                                    |                                                                                                  |                                      |       | \$ 200.00 | No        |
|                                                                                                    |                                                                                                  |                                      | Total | \$ 200.00 |           |
| When you click Submit Grant Requests, your recommendations will appear in your Gra<br>your request at that time. Once it appears as Pending, our staff has begun processing a<br>grant has been processed. | nts list as <i>Request</i> . You will still have the<br>and due diligence. When the grant status | ability to cancel<br>s Complete, the |       |           |           |

Note: A grant request may be cancelled by the fund adviser up to the point the status is shown as "pending". If you wish to cancel a pending grant request, please contact the RCF at 314-918-2890.

Once a grant request has been submitted the adviser will receive an email confirmation of the submission from the Donor Portal.